## How to Give to FBCM directly through your Online Banking Account.

If you like you can most likely give offerings to First Baptist Church through your banks free "BillPay" services. Each bank is different, but I believe the steps are generally the same. (I will use Webster Bank as the example because that is the bank I deal with).

First of all you need to have set up your BillPay service for use (I will leave that to you).

Then to send to FBCM, you will have to set up the church as one of your Bill Payees. Unlike many of the normal bills we pay, FBCM won't be on the list of electronic payee choices that are offered, but if you begin the process and search, eventually you should get to a screen that allows you to set up an account to <u>pay by CHECK</u> (the bank then cuts a check and mails it to FBCM at no cost to you).

Here are the screens that come up with Websterbank. I'm sure they are different for other banks, but perhaps this will help you see what I mean.

| Financial Summary<br>Check your Account Balances | Accounts<br>Transactions, Manage | Move Money<br>Online Transfers  | Pay Bills<br>Make Payments | Customer Service<br>Alerts, Profile, Security |
|--------------------------------------------------|----------------------------------|---------------------------------|----------------------------|-----------------------------------------------|
| Add A New Pa                                     | ayee                             |                                 | <i>и</i>                   |                                               |
| Fields indicated with an                         | asterisk (*) are requi           | red.                            |                            |                                               |
| Payee Name                                       | First Baptist Cl                 | First Baptist Church Manchester |                            | *                                             |
| Payment Account #                                |                                  |                                 |                            | *                                             |
| Payee Nick Name                                  | my offering                      |                                 | 0                          |                                               |
| View on Shortlist ?                              | ® Yes ◎ No                       |                                 |                            |                                               |
|                                                  | Can                              | Continue                        |                            |                                               |

## 1. First I started by "Adding a New Payee" from a drop down list under "Pay Bills".

- 2. I tried entering without an account # and it bounced back, so then I entered "NONE" and it went through (you don't need an account number if you want to put your phone number you can, but it's not necessary.)
- 3. Eventually Websterbank indicates that they have no "electronic payee" for FBCM. But then it gives the option (see bottom of next screenshot) to "Add FBCM to be paid by check." THIS IS WHAT YOU NEED TO CLICK.

| Payee Name          | First Baptist Church |   |
|---------------------|----------------------|---|
| Payment Account #   | NONE                 |   |
| Payee Nick Name     | my offering          | 0 |
| View on Shortlist ? | ® Yes ◎ No           |   |

## 4. It now asks for mailing information for FBCM. Fill it in...

Please review the following information and verify that it is correct. If any information is incorrect, click **E** and make the necessary changes. Please note that any letters in the account number will be converted to Upper Case.

| Payee Name           | First Baptist Church |
|----------------------|----------------------|
| Payment Account #    | NONE                 |
| Payee Nick Name      | my offering          |
| View on Shortlist ?  | Yes                  |
| Email Address        | FBCM777@gmail.com    |
| Payee Address Line 1 | 240 Hillstown Rd     |
| Payee Address Line 2 |                      |
| City                 | Manchester           |
| State                | ст                   |
| Zip                  | 06040                |
| Phone #              | 860 - 649 - 7509     |
|                      |                      |
|                      | Edit Cancel Continue |

5. Finally First Baptist Church now shows on my list of places I can pay bills too. I can then set up a "One Time payment" or set up a "Recurring Bill payment" if you want to set up a regular giving plan.

| Connecticut Natural<br>Gas<br>xxxxxx3167 | CNG                 | Electronic |   | 03/06/2014 | \$ |  |
|------------------------------------------|---------------------|------------|---|------------|----|--|
| Last Paid \$201.62 on 02/25/2014         |                     |            |   |            |    |  |
| Equitable Life<br>xxxxxx6979             | Nina's<br>Insurance | Electronic |   | 03/06/2014 | \$ |  |
| Last Paid \$226.92 on 02/05/2014         |                     |            |   |            |    |  |
| First Baptist Church                     | my<br>offering      | Check      |   | 03/10/2014 | \$ |  |
| Hanover Insurance<br>xxxxx2600           | Hanover<br>Auto Ins | Electronic |   | 03/06/2014 | \$ |  |
| JC Penney Regular                        |                     | Flastrania | B | 03/06/2014 | ۹  |  |